# **Steps to Register beginning Fall 2018**

Login to Self-Service using you current username and password. Mozilla Firefox 🥹 or Internet Explore 🎑 are recommended browser.

1. Select Student Planning

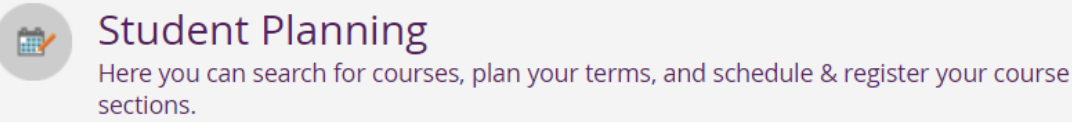

#### 2. Select View Your Progress/Go to My Progress

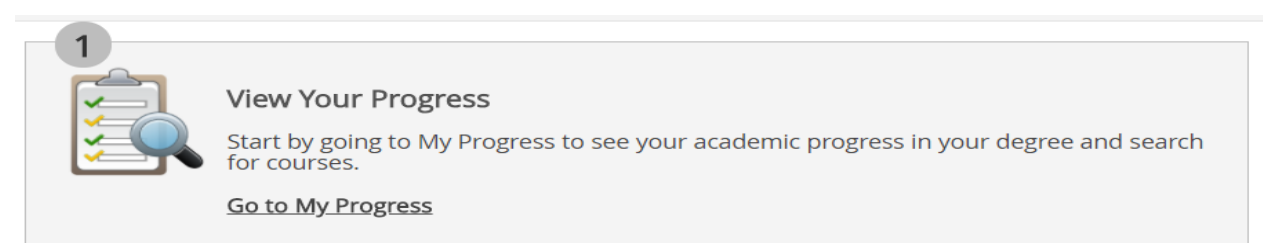

**3.** Verify that your program of study is correct. On this screen you will find your degree audit. Scroll down to find the courses you need to complete your program of study.

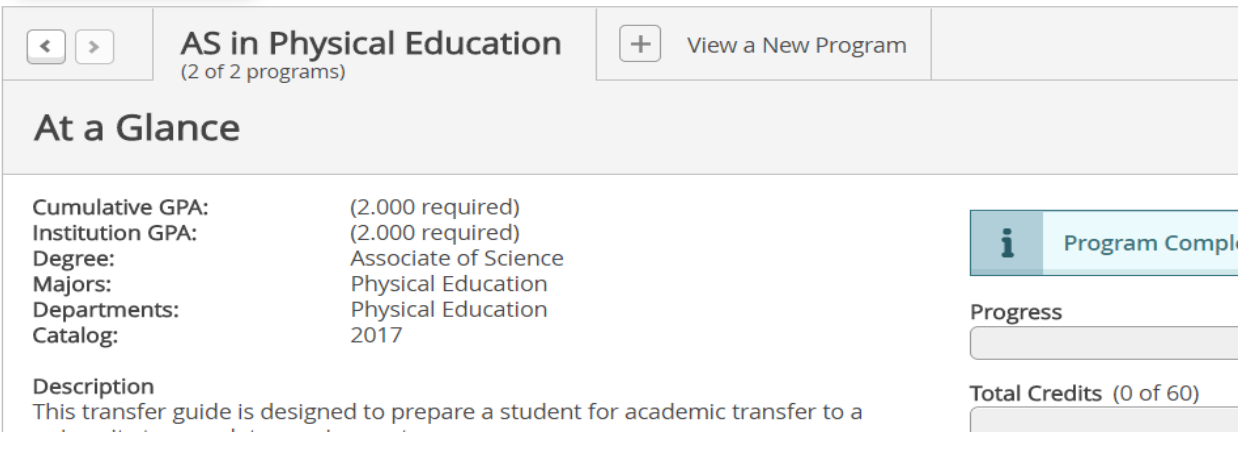

#### 4. Click on the course you want to add from the list of program courses required.

A. Communication

Take the following:

Complete all of the following items. 0 of 1 Completed. Hide Details

#### 0 of 2 Courses Completed. Hide Details

| Status      | Course    |                |
|-------------|-----------|----------------|
| Not Started | ENGL-1301 | Composition I  |
| Not Started | ENGL-1302 | Composition II |

### 5. Read course description and Requisites (if needed)

| ENGL-1301 Composition I (3 Credits)                                                                                                    | Add Course to Plan                                                                                                    |
|----------------------------------------------------------------------------------------------------|----------------------------------------------------------------------------------------------------|
| This course is an intensive study and practice of the composition process from invention and researching to drafting, rev collaboratively. The curriculum includes the teaching of effective rhetorical modes as well as audience, purpose, arrange instructional focus is on writing the academic essay as a vehicle for learning, communicating, and critical analysis. Prerec waived in both reading and writing areas to be eligible for the course.                                                                                                    | ising, and editing, both individually and<br>ment, style, and collateral readings. The<br>uisite: Students must be TSI-complete or TSI- |
| Requisites: (INRW-0420 and ENGL-0302 with minimum grades of B) or TSI Complete Must be completed prior to the second second s | aking this course.                                                                                                    |
| View Available Sections for ENGL-1301                                                                                                    |                                                                                                    |

 You can click <u>Add Course to Plan</u>. A <u>Course Detail</u> screen will pop up and you will need to <u>Select</u> <u>a Term</u> for the course you are adding. Once you select the term click <u>Add Course to Plan</u>.

| Course Detai            | ils                                                |                                                                                   |                                |                         |         |
|-------------------------|----------------------------------------------------|-----------------------------------------------------------------------------------|--------------------------------|-------------------------|---------|
|                         |                                                    | :olle                                                                             | ege algebra. Quadratic equatio | ns; ratio a             |         |
| MATH-1314: College A    | lgebra                                             |                                                                                   | loe                            | Select a Term           | mplex   |
| A standard course in c  | ollege algebra. Quadra                             | atic equations; ratio and proportion;                                             | nts                            | Spring 2018 Semester    | ng; mat |
| variation, binomial the | eorem; progressions; ir<br>ots and matrices: linea | nequalities; complex numbers; theory of<br>r programming; mathematical induction; | nb                             | Summer I 2018 Semester  | of high |
| permutations and con    | nbinations. Pre-requisi                            | te: Two units of high school algebra or MATH                                      |                                | Summer II 2018 Semester |         |
| 0320.                   |                                                    |                                                                                   |                                | Fall 2018 Semester      |         |
|                         |                                                    |                                                                                   |                                | Spring 2019 Semester    |         |
| Credits                 | 3                                                  |                                                                                   |                                | Summer 2019 Semester    |         |
| Leastiane Offerred      | TDD                                                |                                                                                   |                                | Fall 2019 Semester      |         |
| Locations Offered       | IBD                                                |                                                                                   |                                | Spring 2020 Semester    |         |
| Requisites              | None                                               |                                                                                   |                                | Fall 2020 Semester      |         |
| Requisites              |                                                    |                                                                                   |                                | Spring 2021 Semester    |         |
| <b>T</b>                |                                                    |                                                                                   |                                | Summer 2021 Semester    |         |
| Ierm                    | Select a Term                                      | <b>Y</b>                                                                          | ſ                              |                         |         |
|                         |                                                    |                                                                                   |                                | Select a Term           | •       |
| Close                   |                                                    | Add Course to Plan                                                                |                                |                         |         |
|                         |                                                    |                                                                                   |                                |                         |         |

7. You can <u>Filter Results</u> as needed by selecting a specific: <u>Locations, Days of Week, Time of Day,</u> <u>Instructors, or Instruction Type</u>.

| Quick Location Kow                   | Filter Results                                                                                                    | DAYS OF WEEK                     |
|--------------------------------------|----------------------------------------------------------------------------------------------------|----------------------------------|
| <ul> <li>LEVL = Levelland</li> </ul> | ~ SUBJECTS                                                                                                    | Tuesday (1)                      |
| • REES = Reese Center                | English (1)                                                                                                    | Thursday (1)                     |
| • LBBK = Lubbock Center              | ✓ LOCATIONS                                                                                                    | <ul> <li>TIME OF DAY</li> </ul>  |
| • PLVW = Plainview Center            | <ul> <li>Interactive Video (1)</li> <li>LBBK (1)</li> <li>LEVHS (1)</li> <li>LEVL (1)</li> <li>Online (1)</li> </ul> | Select time range  V INSTRUCTORS |

**8.** Click the <u>View Available Selections for ENGL-1301</u>. This will allow you to add a specific section of the selected course to your schedule that meets your filtered criteria.

| <u>Compositi</u><br>Runs from | on I 002<br>8/27/2018 - 12/14/2018               |                                              | Add Section to Schedule |
|-------------------------------|--------------------------------------------------|----------------------------------------------|-------------------------|
| Seats                         | Times                                            | Locations                                    | Instructors             |
| 20                            | M/W 4:00 PM - 5:15 PM<br>8/27/2018 - 12/14/2018  | REES, Reese Center Building 2 227<br>Lecture | TBD                     |
| <u>Compositi</u><br>Runs from | <u>on   003</u><br>8/27/2018 - 12/14/2018        |                                              | Add Section to Schedule |
| Seats                         | Times                                            | Locations                                    | Instructors             |
| 16                            | T/Th 4:00 PM - 5:15 PM<br>8/27/2018 - 12/14/2018 | LBBK, Lubbock Center 116<br>Lecture          | Fitzgerald, R           |

**9.** Select the course you want and click <u>Add Section to Schedule</u>. This will pop-up a <u>Section Details</u> window containing information specific to that section. Please check the Meeting Information, Requisites, and Course Notes (if any provided). Click <u>Add Section</u> once more.

| InstructorsFitzgerald, R (rfitzgerald@southplainscollege.edu)Meeting<br>InformationTu, Th 4:00 PM 5:15 PM<br>8/27/2018 - 12/14/2018<br>Lubbock Center 116 (Lecture)Dates8/27/2018 - 12/14/2018<br>Lubbock Center 116 (Lecture)Seats Available16 of 22 TotalCredits3GradingGradedRequisites(INRW-0420 and ENGL-0302 with minimum grades of B)<br>or TSI Complete Must be completed prior to taking<br>this course.LubbockAdd Section                                                                                                    | Fail 2018 Semeste      |                                                                                                    |                            |  |
|----------------------------------------------------------------------------------------------------|------------------------|----------------------------------------------------------------------------------------------------|----------------------------|--|
| Meeting<br>InformationTu, Th 4:00 PM 5:15 PM<br>8/27/2018 - 12/14/2018<br>Lubbock Center 116 (Lecture)Dates8/27/2018 - 12/14/2018Seats Available16 of 22 TotalCredits3GradingGradedRequisites(INRW-0420 and ENGL-0302 with minimum grades of B)<br>or TSI Complete Must be completed prior to taking<br>this course.LoseAdd Section                                                                                                    | Instructors            | Fitzgerald, R ( <u>rfitzgera</u>                                                                                        | ld@southplainscollege.edu) |  |
| Dates8/27/2018 - 12/14/2018Seats Available16 of 22 TotalCredits3GradingGradedRequisites(INRW-0420 and ENGL-0302 with minimum grades of B) or TSI Complete Must be completed prior to taking this course.LospAdd Section                                                                                                    | Meeting<br>Information | Tu, Th 4:00 PM 5:15 PM<br>8/27/2018 - 12/14/2018<br>Lubbock Center 116 (Lecture)                                        |                            |  |
| Seats Available       16 of 22 Total         Credits       3         Grading       Graded         Requisites       INRW-0420 and ENGL-0302 with minimum grades of B) or TSI Complete Must be completed prior to taking this course.         Image: Complete Section 2.1 minimum grades of B) or TSI Complete Must be completed prior to taking this course.                                                                                                    | Dates                  | 8/27/2018 - 12/14/2018                                                                                                  |                            |  |
| Credits       3         Grading       Graded         Requisites       Image: Complete on the second second s | Seats Available        | 16 of 22 Total                                                                                                    |                            |  |
| Grading     Graded       Requisites <ul> <li>(INRW-0420 and ENGL-0302 with minimum grades of B) or TSI Complete Must be completed prior to taking this course.</li> </ul> <li>Close     <li>Add Section</li> </li>                                                                                                    | Credits                | 3                                                                                                    |                            |  |
| Requisites <ul> <li>(INRW-0420 and ENGL-0302 with minimum grades of B) or TSI Complete Must be completed prior to taking this course.</li> </ul> Close         Add Section                                                                                                    | Grading                | Graded                                                                                                    |                            |  |
| Close Add Section                                                                                                    | Requisites             | (INRW-0420 and ENGL-0302 with minimum grades of B)<br>or TSI Complete Must be completed prior to taking<br>this course. |                            |  |
|                                                                                                    | Close                  |                                                                                                    | Add Section                |  |

## Section Details

ENGL-1301-003: Composition I

 After you have added your class you need to hover over the <u>Student Planning</u> menu at the top right hand of the screen and select <u>Plan & Schedule</u>.

| SOUTH PLAINS COLLEGE          |                              |     |  |  |  |
|-------------------------------|------------------------------|-----|--|--|--|
| Academics 🗸                   | Student Planning 🔺           | Cou |  |  |  |
| Search for                    | Planning Overview            | urs |  |  |  |
| < Back to My Pr               | My Progress                  |     |  |  |  |
|                               | Plan & Schedule              |     |  |  |  |
| Filter Results                | Course Catalog               | F   |  |  |  |
| ✓ SUBJECTS                    | Test Summany                 |     |  |  |  |
| English (1)                   | <u>rese summary</u>          |     |  |  |  |
| <ul> <li>LOCATIONS</li> </ul> | <u>Unofficial Transcript</u> | T   |  |  |  |

- 11. You are then taken to the **Plan Your Degree and Schedule Your Courses** screen.
- **12.** If you added a specific section to your schedule, the course will show up in the calendar. Yellow courses indicate the course is planned not registered. You will also note the class is listed on the left side of the screen next to the calendar.

| ENGL-1301-002: Composition I ×             | 11am  | Sun | Mon             | Tue | Wed             | Thu |
|--------------------------------------------|-------|-----|-----------------|-----|-----------------|-----|
| C Approved                                 | 12000 |     |                 |     |                 |     |
| 📀 Planned                                  | 12pm  |     |                 |     |                 |     |
| Credits: 3<br>Grading: Graded              | 1pm   |     |                 |     |                 |     |
| Instructor: TBD<br>8/27/2018 to 12/14/2018 | 2pm   |     |                 |     |                 |     |
| Seats Available: 20 Meeting Information    | 3pm   |     |                 |     |                 |     |
| Register                                   | 4pm   |     | S ENGL-1301-002 |     | S ENGL-1301-002 |     |
|                                            | 5pm   |     |                 |     | · ·             |     |
| <ul> <li>View other sections</li> </ul>    | 6pm   |     |                 |     |                 |     |

**13.** If you added a course to your plan but did not select a specific section, then the course will only appear listed on the left side of the screen. You will need to select a specific section/time for this class.

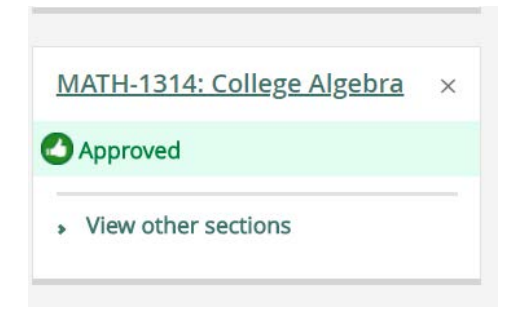

#### **14.** First you will want to select the <u>Filter Sections</u> drop down menu and filter as wanted by: <u>Availability, Location, Day of Week, Time of Day and/or Instructor</u>.

| $\mathbf{\widehat{v}}$ Filter Sections $\mathbf{\hat{v}}$ | 🛅 Save to iCal 🗎 Print |             |
|-----------------------------------------------------------|------------------------|-------------|
| <b>Availability</b>                                       | Location               | Day of Week |
| Any                                                       | LEVL                   | Any         |

**15.** Now you can select the <u>View Other Sections</u>. All sections that meet your filters for the course will appear both below the course listed on the left side of the screen, and the calender view.

| MATH-1314: College Algebra ×                                | 5am  |               |               |
|-------------------------------------------------------------|------|---------------|---------------|
| Approved                                                    | 6am  |               |               |
| <ul> <li>View other sections</li> </ul>                     | 7am  | MATH-1314-001 | MATH-1314-001 |
| $ \langle \langle 1 \rangle^{\text{of 1}} \rangle >  $      | 8am  |               |               |
| MATH-1314-001: College Algebra                              | 9am  |               |               |
| Seats Available: 20<br>Instructor: TBD                      | 10am |               |               |
| Time: MW /:00 AM - 8:15 AM<br>Dates: 8/27/2018 - 12/14/2018 | 11am |               |               |
| 124 (Lecture)                                               | 12pm |               |               |

**16.** You can now see how the courses appear in your schedule. Once you have decided on the course you would like to take, simply click on the course title either on the calendar or in the list on the left side of the screen.

| MATH-1314-001:<br>Fall 2018 Semeste                                                                                                    | College Algebra<br>er                                                  |                    |           |           |                                  |                     | 2         | Liele   |            |
|----------------------------------------------------------------------------------------------------|------------------------------------------------------------------------|--------------------|-----------|-----------|----------------------------------|---------------------|-----------|---------|------------|
| Instructors                                                                                                    | TBD                                                                    |                    |           | ) student | _user                            | SIE                 | gn out    |         | нер        |
| Meeting<br>Information                                                                                                    | M, W 7:00 AM 8:15 AM<br>8/27/2018 - 12/14/2018<br>Math and Engineering | 8<br>124 (Lecture) |           | ~         | MATH<br>schee                    | H-1314-001<br>dule. | has beer  | n plann | ied on the |
| Dates                                                                                                    | 8/2//2018 - 12/14/2018                                                 | 3                  |           |           |                                  |                     |           |         |            |
| Seats Available                                                                                                    | 20 of 25 Total                                                         |                    |           |           | MATH-1314-001 has been planned o |                     | ed on the |         |            |
| Credits                                                                                                    | 3                                                                      |                    | schedule. |           |                                  |                     |           |         |            |
| Grading                                                                                                    | Graded                                                                 |                    |           |           |                                  |                     |           |         |            |
| Requisites                                                                                                    | None                                                                   |                    |           |           |                                  |                     |           |         |            |
| Course         A standard course in college algebra. Quadratic equations;           Description         ratio and proportion; variation, binomial theorem; |                                                                        |                    | ,<br>,    |           |                                  |                     |           |         |            |
| Close Add Section                                                                                                    |                                                                        |                    |           |           |                                  |                     |           |         |            |

17. Verify the Section Details and select Add Section.

Section Details

18. Once you have planned your courses, you can register for all planned courses by clicking on the <u>Register Now</u> button located above the calender on the right side of the screen or register for individual courses by clicking on the <u>Register</u> button located under each course listed on the left side of the screen.

| ENGL-1301-002: Composition I ×                                                                     |                              |
|----------------------------------------------------------------------------------------------------|------------------------------|
| Approved                                                                                           |                              |
| 🤣 Planned                                                                                          | Register Now                 |
| Credits: 3<br>Grading: Graded<br>Instructor: TBD<br>8/27/2018 to 12/14/2018<br>Seats Available: 20 | Waitlisted: 0 Credits<br>Sat |
| Register                                                                                           |                              |
| <ul> <li>View other sections</li> </ul>                                                            |                              |

19. Once your course on the calendar turn green, you have sucessfully register for classes. You will also see on the left side of the screen the courses now show that you are <u>Registered, but not</u> <u>started</u> and the <u>Register</u> button has now been changed to <u>Drop</u>. Please note above the calendar your: <u>Planned, Enrolled, and Waitlisted</u> credit totals.

| ♥ Filter Sections *                                                         | 🗎 Print |     |                 |     |               | Planned: 0 Credits | Enrolled: 6 Credits | Waitlisted: 0 Credit: |
|-----------------------------------------------------------------------------|---------|-----|-----------------|-----|---------------|--------------------|---------------------|-----------------------|
| ENGL-1301-002: Composition I                                                | 1       | Sun | Mon             | Tue | Wed           | Thu                | Fri                 | Sat                   |
| LITOL ISOTOVE, COMPOSITION                                                  | 6am     |     |                 |     |               |                    |                     |                       |
| O Approved                                                                  |         |     |                 |     |               |                    |                     |                       |
| Registered, but not started                                                 | 7am     |     | MATH-1314-001   |     | MATH-1314-001 |                    |                     |                       |
| Credits: 3<br>Grading: Graded<br>Instructor: TBD<br>8/27/2018 to 12/14/2018 | 8am     |     |                 |     |               |                    |                     |                       |
|                                                                             | 9am     |     |                 |     |               |                    |                     |                       |
| <ul> <li>Meeting Information</li> </ul>                                     | 10am    |     |                 |     |               |                    |                     |                       |
| Drop                                                                        | 11am    |     |                 |     |               |                    |                     |                       |
| View other sections                                                         | 12pm    |     |                 |     |               |                    |                     |                       |
|                                                                             | 1pm     |     |                 |     |               |                    |                     |                       |
| MATH-1314-001: College Algebra                                              | 2pm     |     |                 |     |               |                    |                     |                       |
| Approved                                                                    | 3pm     |     |                 |     |               |                    |                     |                       |
| Registered, but not started                                                 |         |     |                 |     |               |                    |                     |                       |
| Credits: 3                                                                  | 4pm     |     | S ENGL-1801-002 |     | ENGL-1301-002 |                    |                     |                       |
| Grading: Graded<br>Instructor: TBD                                          | 5pm     |     |                 |     |               |                    |                     |                       |

20. Should you need to drop or change your schedule simply click on the <u>Drop</u> button for any courses you wish to drop, select the course(s) and click Update. The course(s) are unregistered but remain on you calendar as <u>Planned</u>. To remove a planned course from your schedule/calendar click on the <u>X</u> at top right of the course either in the calendar or in the list of courses to the left of the calendar.

|                                                                                  |                | ENGL-1301-002: Composition I ×                                | 11am |                 |  |  |
|----------------------------------------------------------------------------------|----------------|---------------------------------------------------------------|------|-----------------|--|--|
| Register and Drop Sections                                                       |                | Approved                                                      | 12pm |                 |  |  |
|                                                                                  |                | Ø Planned                                                     |      | 12/11           |  |  |
| You have elected to drop: ENG                                                    | 5L-1301-002 (3 | Credits: 3                                                    | 1pm  |                 |  |  |
| Credits)                                                                         |                | Grading: Graded<br>Instructor: TBD<br>8/27/2018 to 12/14/2018 | 2pm  |                 |  |  |
| Select sections to drop:                                                         |                | Seats Available: 20                                           | 3pm  |                 |  |  |
| <ul> <li>ENGL-1301-002 (3 Credits)</li> <li>MATH-1314-001 (3 Credits)</li> </ul> |                | Register                                                      | 4pm  | C ENGL-1301-002 |  |  |
|                                                                                  |                |                                                               | 5pm  |                 |  |  |
| Cancel                                                                           | Update         | <ul> <li>View other sections</li> </ul>                       | 6pm  |                 |  |  |

**21.** You can view your planned courses for each semester by clicking on the timeline tab at the top.

| Schedule Timeline                    | Advising Petitio | ns & Waivers |              |   |                      |
|--------------------------------------|------------------|--------------|--------------|---|----------------------|
|                                      |                  |              |              |   |                      |
|                                      |                  |              |              |   |                      |
| Fall 2018 Semester                   | r                | Spring 2     | 019 Semester | × | Summer 2019 Semester |
| ENGL-1301-002: Compo<br>Credits: 3   | osition I 🗸      |              |              |   |                      |
| MATH-1314-001: College<br>Credits: 3 | e Algebra 🗸      |              |              |   |                      |

## Remember to make payment or set up a payment plan!